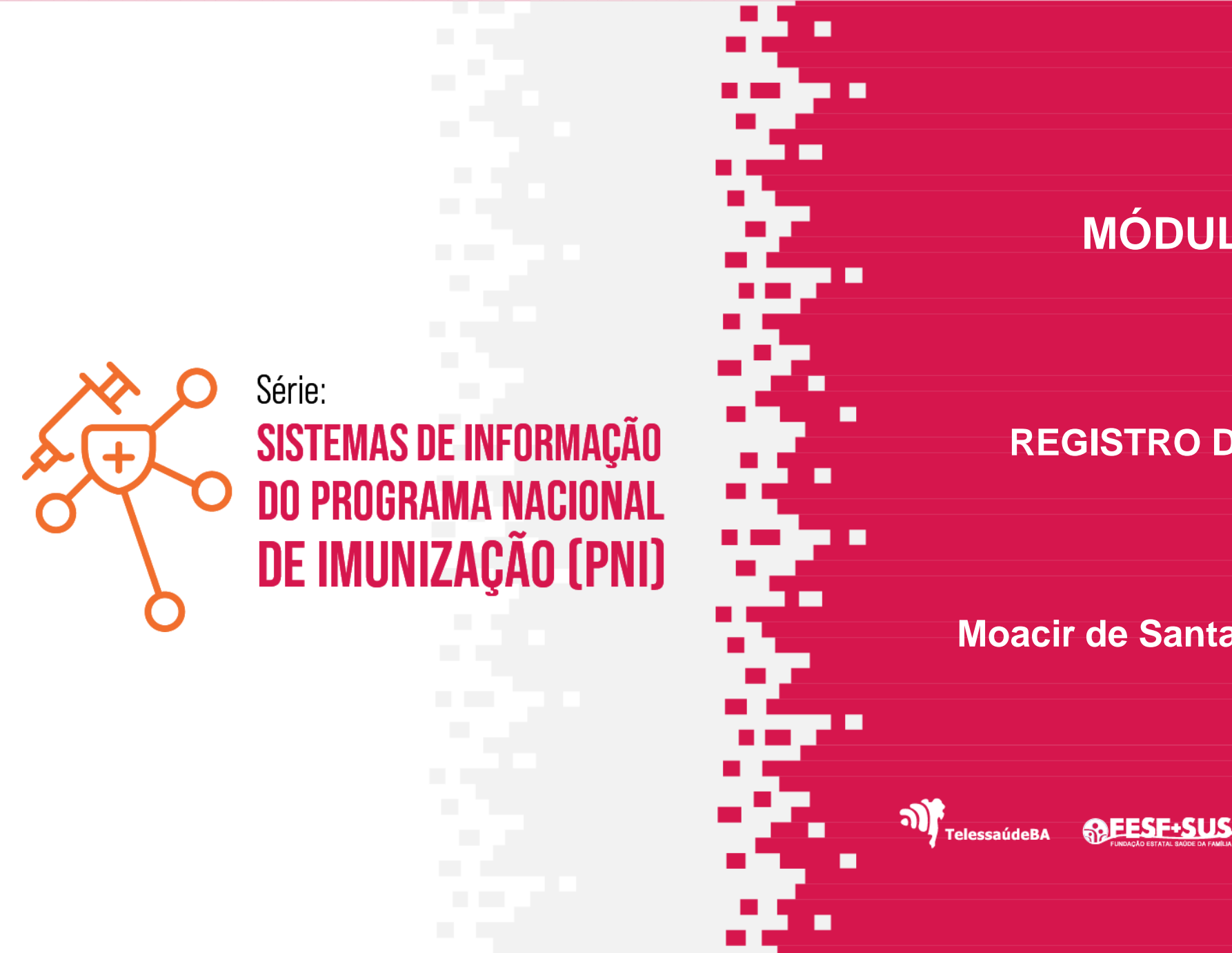

### MÓDULO - 06

### **REGISTRO DE VACINAÇÃO**

#### Moacir de Santana Jorge Filho

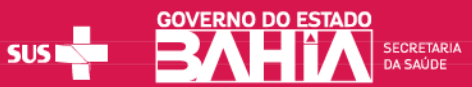

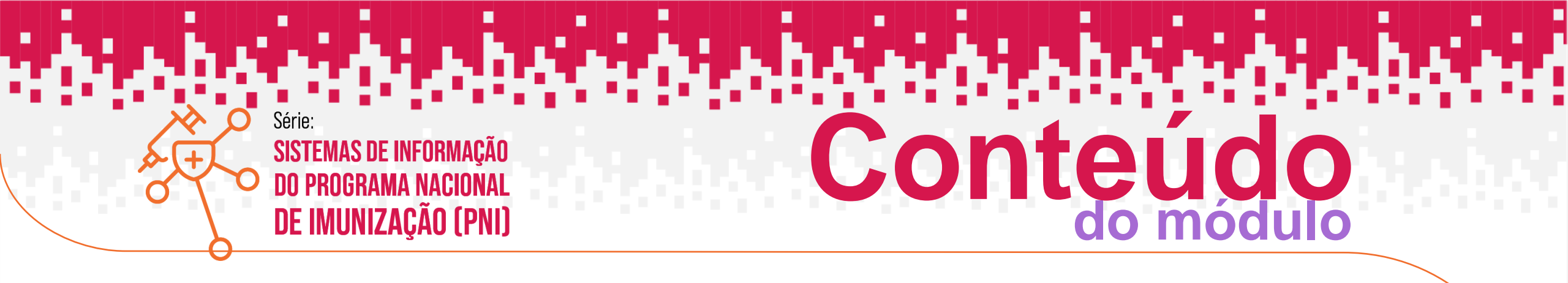

- 1. UNIDADES DE SAÚDE QUE DEVEM REGISTAR NO SIPNI
- 2. CADASTRO DE LOTE
- 3. TRANSCRIÇÃO DE CADERNETA MÓDULO ROTINA / CAMPANHA
- 4. REGISTRO DO VACINADO MÓDULO ROTINA/CAMPANHA
- 5. REGISTRO EM LOTE MODULO CAMPANHA
- 6. ALTERAÇÃO E EXCLUSÃO DE REGISTROS

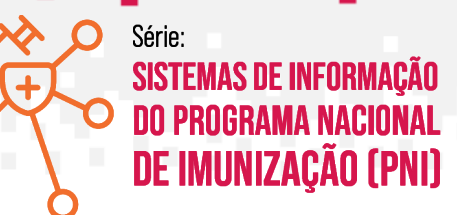

### UNIDADES DE SAÚDE QUE DEVEM REGISTRAR NO SIPNI

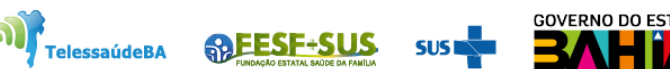

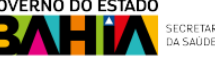

#### UNIDADES DE SAÚDE QUE DEVEM REGISTRAR NO SIPNI

#### **NOTA INFORMATIVA CONJUNTA Nº 4/2023 – DPNI – 25/05/2023**

- SALAS DE VACINA DE CENTROS DE REFERÊNCIA PARA IMUNOBIOLÓGICOS ESPECIAIS (CRIE) Os Centros de Referência de Imunobiológicos Especiais CRIEs devem registrar as doses aplicadas de imunobiológicos indicados a clientes em condições clínicas especiais no Novo SIPNI, com a mesma estratégia ESPECIAL.
- SALAS DE VACINA DE HOSPITAIS, MATERNIDADES E POLICLÍNICAS Os hospitais, maternidades e policlínicas com serviços de vacinação deverão registrar as doses aplicadas no Novo SIPNI nas estratégias Rotina, Especial (caso necessite), Bloqueio, Intensificação, Campanha indiscriminada, Campanha seletiva, Soroterapia ou Monitoramento rápido de cobertura vacinal (quando existir a operacionalização).
- SALAS DE VACINA COM SISTEMAS PRÓPRIOS Os hospitais, maternidades e policlínicas com serviços de vacinação que utilizam sistemas próprios poderão registrar as doses aplicadas no Novo SIPNI nas estratégias Rotina, Especial (caso necessite), Bloqueio, Intensificação, Campanha indiscriminada, Campanha seletiva, Soroterapia ou Monitoramento rápido de cobertura vacinal (quando existir a operacionalização), mas também poderão realizar a integração de seus sistemas com a Rede Nacional de Dados em Saúde RNDS conforme descrito no item 6 desta Nota.
- SALAS DE VACINA DOS SERVIÇOS DE SAÚDE INDÍGENA Os registros das doses aplicadas de imunobiológicos nos Serviços de Saúde Indígena deverão ser realizados no Novo SIPNI até que o Sistema de Informação da Atenção à Saúde Indígena SIASI esteja completamente integrado com a RNDS.
- SALAS DE VACINA DOS SERVIÇOS PRIVADOS As salas de vacina dos serviços privados poderão registrar as doses aplicadas diretamente no Novo SIPNI. Porém, já existe o modelo de informação de integração com a Rede Nacional de Dados em Saúde RNDS através do Portal de Serviços do DATASUS, https://servicos-datasus.saude.gov.br/, para salas que usam sistemas próprios com condições de interoperabilidade.

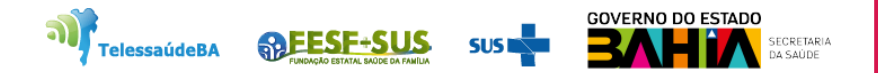

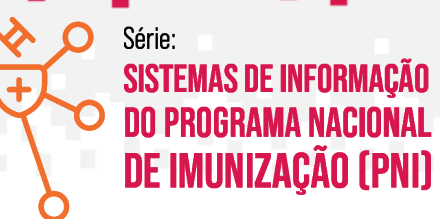

# **CADASTRO DE LOTE**

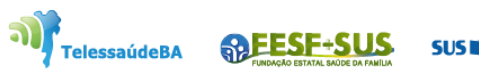

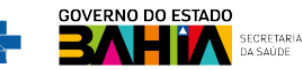

1. Com o perfil de Gestor Estabelecimento de Saúde ou Operador Estabelecimento de Saúde Rotina/Campanha. Para fazer o cadastro do lote, clicar em "Movimento de Imunobiológico" e "Adicionar Lote"

|               | 🐌 PNI                                   | Lotes                                                                                              |                                                     |                       |                      |                     |                       |                 |              |
|---------------|-----------------------------------------|----------------------------------------------------------------------------------------------------|-----------------------------------------------------|-----------------------|----------------------|---------------------|-----------------------|-----------------|--------------|
|               | TREINAMENTO<br>Versão 1.18.3            | Faça uma busca                                                                                     | Q                                                   |                       |                      |                     |                       | 3 + 4           | dicionar Lot |
|               | Operador<br>Estabelecimento de<br>Saúde | N' do lote 👻                                                                                       | ID do lote                                          | Data validade 🝷       | Totais de entradas 👻 | Totais de saídas* 👻 | Totais de aplicadas 👻 | Saldo total** 👻 | Ações        |
| 1             | ESTABLI ECIMENTO                        | 11s13dsf                                                                                           | 21                                                  | 14/06/2021            | 110                  | 0                   | 0                     | 110             |              |
|               | INSTITUTO COUTO MAIA                    | 123456                                                                                             | 1                                                   | 31/12/2022            | 500                  | 12                  | 4                     | 484             | ۲            |
|               | Funcionalidades                         | 220051                                                                                             | 1249                                                | 31/12/2023            | 100                  | 0                   | 0                     | 100             | ۲            |
|               | 👰 Painel Geral                          | FDP00068                                                                                           | 1197                                                | 03/06/2025            | 10                   | 0                   | 0                     | 10              | ۲            |
|               | ភ្ជា Relatórios 🗸 🗸                     | FDP00142                                                                                           | 1217                                                | 30/09/2025            | 10                   | 0                   | 0                     | 10              | ۲            |
|               | が Registros em Lote                     | <b>*Totais de Saídas:</b> Exceto<br>** <b>\$Saldo Total:</b> Totais de Er<br>Quantidade por Página | etirada por Utilização<br>tradas - Totais de Saídas | - Totais de Aplicadas |                      |                     |                       |                 | Páç          |
| $\rightarrow$ | Administrativo                          | 5 🗸                                                                                                |                                                     |                       |                      |                     |                       |                 | 1            |
|               | 😞 Vincular Público Alvo                 |                                                                                                    |                                                     |                       |                      |                     |                       |                 |              |
|               | Outros                                  |                                                                                                    |                                                     |                       |                      |                     |                       |                 |              |
|               | 🗘 Avisos e Alertas                      |                                                                                                    |                                                     |                       |                      |                     |                       |                 |              |
|               | ⑦ Ajuda                                 |                                                                                                    |                                                     |                       |                      |                     |                       |                 |              |
|               | 🔮 Reportar Problema                     |                                                                                                    |                                                     |                       |                      |                     |                       |                 |              |
|               | 🕞 Sair Com Segurança 🗸 🗸                |                                                                                                    |                                                     |                       |                      |                     |                       |                 |              |

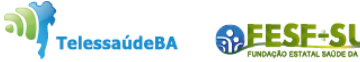

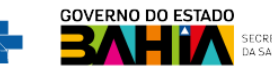

2. Abrirá tela de busca, **informe o número do lote** que vai vincular no sistema. Achando o lote na lista **selecione** e clique em **concluir** 

| 🐌 PNI                                   | Lotes                                                              |                                                      |                    |                   | ← Selecionar lote                                                                                             |                     |
|-----------------------------------------|--------------------------------------------------------------------|------------------------------------------------------|--------------------|-------------------|----------------------------------------------------------------------------------------------------|---------------------|
| TREINAMENTO<br>Versão 1.18.3            | Faça uma busca                                                     | Q                                                    |                    |                   | Informe o número do Lote                                                                                      | أ ه                 |
| Operador                                | N' do lote 👻                                                       | ID do lote 🔻                                         | Data validade 👻    | Totais de entrada | Selecione o lote                                                                                              |                     |
| Saúde                                   | 11s13dsf                                                           | 21                                                   | 14/06/2021         | 110               | MKP1234<br>Imunobiológico: Vacina Variola Bavarian Nordic<br>Environte: RAV(ADIAN NORDIC A 45                 |                     |
| ESTABELECIMENTO<br>INSTITUTO COUTO MAIA | 123456                                                             | 1                                                    | 31/12/2022         | 500               | CNPJ Fabricante:                                                                                              |                     |
| Funcionalidades                         | 220051                                                             | 1249                                                 | 31/12/2023         | 100               | 228VCD166W<br>Imunobiológico: Covid-19-Covishield-Oxford/Fiocruz                                              |                     |
| Painel Geral                            | FDP00068                                                           | 1197                                                 | 03/06/2025         | 10                | Fabricante: FUNDACAO OSWALDO CRUZ<br>CNPJ Fabricante: 33.781.055/0001-35                                      |                     |
| $\mathcal{L}$ Relatórios                | FDP00142                                                           | 1217                                                 | 30/09/2025         | 10                | SCR123<br>Imunobiológico: Triplice viral                                                                      |                     |
| 🖉 Registros em Lote                     | * Totais de Saídas: Exceto ret<br>* * Saldo Total: Totais de Entra | irada por Utilização<br>adas - Totais de Saidas - To | otais de Aplicadas |                   | Fabricante: FUNDACAO OSWALDO CRUZ<br>CNPJ Fabricante: 33781 055/0001-35                                       |                     |
| ☑] Transcrição de caderneta             | Quantidade por Página                                              |                                                      |                    |                   | FDP00068                                                                                                    |                     |
| Administrativo                          | 5 🗸                                                                |                                                      |                    |                   | Fabricante: BAVARIAN NORDIC A/S<br>CNPJ Fabricante:                                                           |                     |
| Movimento de Imunobioló                 |                                                                    |                                                      |                    |                   | 220051                                                                                                    |                     |
| Vincular Público Alvo                   |                                                                    |                                                      |                    |                   | Imunobiológico: Influenza Trivalente<br>Fabricante: INSTITUTO BUTANTAN<br>CNPJ Fabricante: 61.821.344/0001-56 |                     |
| Avisos e Alertas                        |                                                                    |                                                      |                    |                   | Quantidade por Página                                                                                         | Páginas             |
| ⑦ Ajuda                                 |                                                                    |                                                      |                    |                   | 5 🗸                                                                                                    | 1 2 3 18            |
| ( P Reportar Problema                   |                                                                    |                                                      |                    |                   | OC Ações                                                                                                    | Cancelar Concluir 3 |

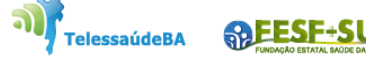

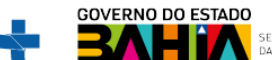

3. O sistema mostrará a tela com os campos a serem preenchidos com os dados do recebimento do lote, preenchidos clicar em "Adicionar Lote" o lote será adicionado ao sistema.

| 🐌 PNI                        | Lotes                                                               |                                                   |                    |                   | ← Adicionar lote                                          |      |                    |                |   |
|------------------------------|---------------------------------------------------------------------|---------------------------------------------------|--------------------|-------------------|-----------------------------------------------------------|------|--------------------|----------------|---|
| TREINAMENTO<br>Versão 1.18.3 |                                                                     |                                                   |                    |                   | Dados de Recebimento do Lote                              |      |                    |                |   |
|                              | Faça uma busca                                                      | Q                                                 |                    |                   | Informe abaixo as informações do lote que deseja incluir. |      |                    |                |   |
| Operador V                   | N' do lote X                                                        | ID do lote ×                                      | Data validade 🔹    | Totais de entrada | Lote'                                                     | Ven  | icimento do lote"  |                |   |
| Estabelecimento de<br>Saúde  |                                                                     |                                                   | Data validade      | iotais de chirada | SCR123 V                                                  | 31   | /05/2023           |                |   |
|                              | 11s13dsf                                                            | 21                                                | 14/06/2021         | 110               | N* Documento de recebimento*                              | Data | do recebimento*    |                |   |
| INSTITUTO COUTO MAIA         | 123456                                                              | 1                                                 | 31/12/2022         | 500               | Informe o número                                          | Di   | gite               | Hoje           |   |
| Funcionalidades              | 220051                                                              | 1249                                              | 31/12/2023         | 100               | Unidade de medida'                                        | Qua  | antidade recebida* |                |   |
| Tuncionalidades              | FDP00068                                                            | 1197                                              | 03/06/2025         | 10                | Selecione 🗸                                               | Inf  | forme a quantidade |                |   |
| Painel Geral                 |                                                                     |                                                   |                    | _                 |                                                           |      |                    |                |   |
| n Relatórios                 | FDP00142                                                            | 1217                                              | 30/09/2025         | 10                | Observação                                                |      |                    |                |   |
| 🖉 Registros em Lote          | *Totais de Saídas: Exceto retira<br>**Saldo Total: Totais de Entrad | ada por Utilização<br>las - Totais de Saídas - To | otais de Aplicadas |                   |                                                           |      |                    |                |   |
| ✓) Transcrição de caderneta  | Quantidade por Página                                               |                                                   |                    |                   |                                                           |      |                    |                |   |
| Administrativo               | 5 🗸                                                                 |                                                   |                    |                   |                                                           |      |                    |                |   |
| 👌 Movimento de Imunobioló    |                                                                     |                                                   |                    | _                 | Dados do Imunobiológico                                   |      |                    |                |   |
| S Vincular Público Alvo      |                                                                     |                                                   |                    |                   | Imunobiológico'                                           |      |                    |                |   |
| Outros                       |                                                                     |                                                   |                    |                   | Triplice viral                                            |      |                    |                |   |
| 🗘 Avisos e Alertas           |                                                                     |                                                   |                    |                   |                                                           |      |                    |                |   |
| ⑦ Ajuda                      |                                                                     |                                                   |                    |                   |                                                           |      |                    |                |   |
| (O)<br>Reportar Problema     |                                                                     |                                                   |                    |                   | OC Ações                                                  |      | Cancelar           | Adicionar lote | 2 |
| 🕞 Sair Com Segurança 🔻       |                                                                     |                                                   |                    |                   |                                                           |      |                    |                |   |
| -                            |                                                                     |                                                   |                    |                   |                                                           |      |                    |                |   |

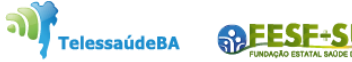

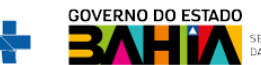

# TRANSCRIÇÃO DE CADERNETA

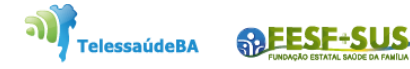

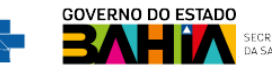

1. Com o perfil de **Operador Estabelecimento de Saúde Rotina ou Campanha**, clicar **Transcrição de caderneta** será pedido a confirmação da sala de vacina.

|   | 🐌 PNI                                   | Painel Geral                                                                                                    |
|---|-----------------------------------------|----------------------------------------------------------------------------------------------------|
|   | TREINAMENTO<br>Versão 1.19.2            |                                                                                                    |
| 1 | Operador<br>Estabelecimento de<br>Saúde | Busque por CPF ou CNS     Buscar     Qo Busca avançada       Image: A stancão     Image: A stancão                   |
| - | ESTABELECIMENTO<br>INSTITUTO COUTO MAIA | Painéis com os dados das campanhas de vaci<br>Dados nominais da campanha de vacinação<br>Confirmar Sala de Vacinação |
|   | Funcionalidades                         | Você está prestes a iniciar a vacinação na sala: 0005428 - INSTITUTO COUTO<br>MAIA. Deseja continuar?                |
|   | 🔄 Painel Geral                          | Obs.: Caso a sala de vacinação seja diferente, favor efetuar a troca no menu lateral.                                |
|   | nelatórios 🗸 🗸                          | Cancelar Confirmar 3                                                                                                 |
|   | Ø <sup>t</sup> Registros em Lote        |                                                                                                    |
| 2 | U Transcrição de caderneta              |                                                                                                    |
|   | Movimento de Imunobioló                 |                                                                                                    |
|   | & Vincular Público Alvo                 |                                                                                                    |
|   | Outros                                  |                                                                                                    |

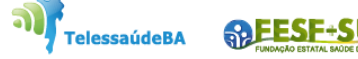

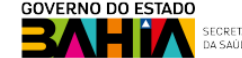

2. Abrirá a tela da **Transcrição de Caderneta** para pesquisa, digitar o **CPF** ou **CNS** do cidadão, clicar em **Procurar**.

| 🐌 PNI                                            | Painel Geral                                                                                                    | ÷ | Transcrição de Caderneta             |          |              |
|--------------------------------------------------|----------------------------------------------------------------------------------------------------|---|--------------------------------------|----------|--------------|
| TREINAMENTO<br>Versão 119.2                      | Rusque por CPF ou CNS                                                                                                    |   | <b>&amp;</b> Pesquise por CPF ou CNS | Procurar | 않 Ler QRCode |
| Saŭde<br>ESTABELECIMENTO<br>INSTITUTO COUTO MAIA | Atenção<br>Painéis com os dados das campanhas de vacinação contra a COVID-19 e Influenza e export<br>Dados nominais da campanha de vacinação contra a COVID-19 acesse <u>https://notifica.sau</u> |   |                                      |          |              |
| Funcionalidades                                  |                                                                                                    |   |                                      |          |              |
| 후 Painel Geral                                   |                                                                                                    |   |                                      |          |              |
| 🖉 Registros em Lote                              |                                                                                                    |   |                                      |          |              |
| ) Transcrição de caderneta                       |                                                                                                    |   |                                      |          |              |
| Administrativo                                   |                                                                                                    |   |                                      |          |              |
| Movimento de Imunobioló A Vincular Público Alvo  |                                                                                                    |   |                                      |          |              |
| Outros                                           |                                                                                                    |   |                                      |          |              |

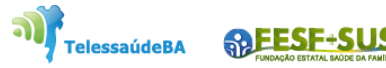

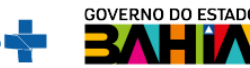

3. Achado o cadastro do cidadão será mostrado a tela com os campos para ser preenchidos com os dados da transcrição da vacina. Preenchido os dados, clicar em **Transcrever** 

| 🐌 PNI                                 | Painel Geral                                                                                                    | ← Transcrição de Caderneta                                                      |          |
|---------------------------------------|----------------------------------------------------------------------------------------------------|---------------------------------------------------------------------------------|----------|
| TREINAMENTO<br>Versão 119.2           | Rusque por CPF ou CNS                                                                                                    | 🔍 Pesquise por CPF ou CNS Procurar 🎇 Ler ORCode                                 |          |
| Operador Estabelecimento<br>de Saúde  |                                                                                                    |                                                                                 |          |
| STABELECIMENTO<br>ISTITUTO COUTO MAIA | () Atenção<br>Painéis com os dados das campanhas de vacinação contra a COVID-19 e Influenza e exportação dos dados agregados da campanha de Influenza acesse: (https://localiza.ou<br>Dados nominais da campanha de vacinação contra a COVID-19 acesse <u>https://notifica.saude.gov.br/login</u> |                                                                                 |          |
| Funcionalidades                       |                                                                                                    | Dados para transcrição da vacina                                                |          |
| Painel Geral                          |                                                                                                    | Vacina administrada*                                                            |          |
| Relatórios 🗸 🗸                        |                                                                                                    | Influenza invalente X                                                           |          |
| <sup>©</sup> Registros em Lote        |                                                                                                    | Número do lote da vacina                                                        |          |
| )) Transcrição de caderneta           |                                                                                                    | Fabricante da vacina                                                            |          |
| dministrativo                         |                                                                                                    | Selecione V                                                                     |          |
| , Movimento de imunopiologico         |                                                                                                    | Tipo de dose da vacina administrada"                                            |          |
| ,<br>Dutros                           |                                                                                                    |                                                                                 |          |
| Avisos e Alertas                      |                                                                                                    | Data de Vacinação'                                                              |          |
| ) Ajuda                               |                                                                                                    |                                                                                 |          |
| 2) Reportar Problema                  |                                                                                                    |                                                                                 |          |
| Sair Com Segurança                    |                                                                                                    | Carregar arquivos ou imagens     O     Tirar foto     ou arraste para essa área |          |
|                                       |                                                                                                    |                                                                                 |          |
|                                       |                                                                                                    | ingets                                                                          |          |
|                                       |                                                                                                    |                                                                                 |          |
|                                       |                                                                                                    |                                                                                 |          |
|                                       |                                                                                                    | Transcrever 2                                                                   |          |
|                                       |                                                                                                    |                                                                                 | O ESTADO |

4. Ao clicar em Transcrever, será mostrada mensagem "Transcrição de caderneta efetuada corretamente"

|                                                                         | Painel Geral                                                                                                    | ← Transcrição de Caderneta |                                                                                                    |                                |          |                |  |
|-------------------------------------------------------------------------|----------------------------------------------------------------------------------------------------|----------------------------|----------------------------------------------------------------------------------------------------|--------------------------------|----------|----------------|--|
| Versão 1.19.2                                                           | R Busque por CPF ou CNS                                                                                                    | R                          | Pesquise por CPF ou CNS                                                                            |                                | Procurar | 252 Ler QRCode |  |
| Operador Estabelecimento<br>de Saúde                                    | () Atenção                                                                                                    |                            | Brasileirotal<br>CNS: 70.500.249/0347-158<br>CPF: 260.065.965-04<br>MO4CID DE SANTAMA (XDCE EIL HO |                                |          |                |  |
| ESTABLECIMENTO<br>INSTITUTO COUTO MAIA                                  | Painéis com os dados das campanhas de vacinação contra a COVID-19 e Influenza e exportação dos dados agregados da campanha de Influenza ac<br>Dados nominais da campanha de vacinação contra a COVID-19 acesse <u>https://notifica.saude.gov.br/login</u> |                            | Mãe: NIVALDA SANTOS JORGE<br>58 anots) - 0 méstes) - 22 díats)                                     |                                |          |                |  |
| Funcionalidades                                                         |                                                                                                    |                            | 'na                                                                                                |                                |          |                |  |
| Relatórios V                                                            |                                                                                                    | 9 N                        |                                                                                                    |                                |          | ×              |  |
| <ul> <li>Registros em Lote</li> <li>Transcrição de caderneta</li> </ul> |                                                                                                    | 1                          |                                                                                                    |                                |          |                |  |
| Administrativo                                                          | A Transcrição de cademeta de<br>efetua                                                                                                    | da correta                 | mente.                                                                                             |                                |          | ~              |  |
| 🔬 Movimento de Imunobiológico<br>2, Vincular Público Alvo               | Vacinar o próximo<br>Sair da transcricã                                                                                                    | )                          | ₽<br>P>                                                                                            |                                |          | ×              |  |
| Outros                                                                  |                                                                                                    |                            |                                                                                                    |                                |          |                |  |
| <ol> <li>Ajuda</li> </ol>                                               |                                                                                                    | 047                        | JUN 2023                                                                                           |                                |          |                |  |
| @ Reportar Problema<br>응 Sair Com Segurança                             |                                                                                                    |                            |                                                                                                    | A Carregar arquivos ou imagens |          |                |  |
|                                                                         |                                                                                                    |                            |                                                                                                    | ou arraste para essa àrea      |          |                |  |
|                                                                         |                                                                                                    |                            |                                                                                                    | Transcrever                    |          |                |  |
|                                                                         |                                                                                                    |                            |                                                                                                    |                                |          |                |  |

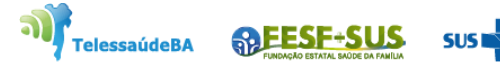

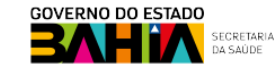

### **REGISTRO DO VACINADO - ROTINA**

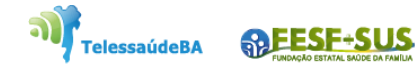

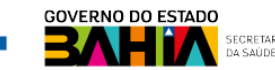

### 1. Ao fazer login, o operador deverá selecionar o perfil de **Operador de Estabelecimento de Saúde** e o estabelecimento onde os registro deverão ser lançados.

| 🐌 PNI                                     | Painel Geral                                                                                                    |
|-------------------------------------------|----------------------------------------------------------------------------------------------------|
| TREINAMENTO<br>Versão 1.19.2              | Busque por CPF ou CNS Busca avancada                                                                                                    |
| 1 Operador<br>Estabelecimento de          |                                                                                                    |
| 2 ESTABELECIMENTO<br>INSTITUTO COUTO MAIA | <ul> <li>Atenção</li> <li>Painéis com os dados das campanhas de vacinação contra a COVID-19 e Influenza e exportação dos dados agregados da campanha de Influenza acesse: (https://localizasus.saude.gov.br)</li> <li>Dados nominais da campanha de vacinação contra a COVID-19 acesse https://notifica.saude.gov.br/login</li> </ul> |
| Funcionalidades                           |                                                                                                    |
| Painel Geral                              |                                                                                                    |
| n Relatórios 🗸                            |                                                                                                    |
| Registros em Lote                         |                                                                                                    |
| ) Transcrição de caderneta                |                                                                                                    |
| Administrativo                            |                                                                                                    |
| 👌 Movimento de Imunobiológi               |                                                                                                    |
| Q Vincular Público Alvo                   |                                                                                                    |
| Outros                                    |                                                                                                    |
| · · · · · · · · · · · · · · · · · · ·     |                                                                                                    |

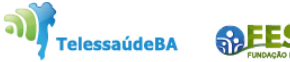

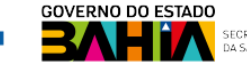

2. Clicar no "Painel Geral" abrirá campo de busca e informar, CPF ou CNS do usuário., clicar em Buscar.

| 诊 PNI                                   | Painel Geral                                                                                                    |
|-----------------------------------------|----------------------------------------------------------------------------------------------------|
| TREINAMENTO<br>Versão 1.19.2            | Busque por CPF ou CNS 2 Busca avancada                                                                                                    |
| Operador<br>Estabelecimento de<br>Saúde |                                                                                                    |
| ESTABELECIMENTO<br>INSTITUTO COUTO MAIA | <ul> <li>Atenção</li> <li>Painéis com os dados das campanhas de vacinação contra a COVID-19 e Influenza e exportação dos dados agregados da campanha de Influenza acesse: (https://localizasus.saude.gov.br)</li> <li>Dados nominais da campanha de vacinação contra a COVID-19 acesse https://notifica.saude.gov.br/login</li> </ul> |
| Funcionalidades                         |                                                                                                    |
| Painel Geral                            |                                                                                                    |
| n Relatórios 🗸                          |                                                                                                    |
| Registros em Lote                       |                                                                                                    |
| Administrativo                          |                                                                                                    |
| 👌 Movimento de Imunobiológi             |                                                                                                    |
| 2, Vincular Público Alvo                |                                                                                                    |
| Outros                                  |                                                                                                    |
| · · · · · · · · · · · · · · · · · · ·   |                                                                                                    |

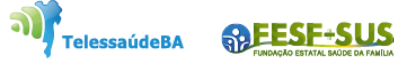

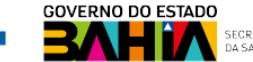

3. Ao fazer a busca do CPF/CNS será mostrado o registro vacinado. No calendário escolher a estratégia que o vacinado vai fazer, Campanha ou Rotina, depois clicar em "Registrar".

| 🐌 PNI                                            | ← Ficha do vacinado        |          |                                       |                        |                          |
|--------------------------------------------------|----------------------------|----------|---------------------------------------|------------------------|--------------------------|
| TREINAMENTO                                      |                            |          |                                       |                        |                          |
| Operador<br>Estabelecimento de                   | Brasileiro(a)              | Editar 🥒 | Ações                                 |                        | ¢ <sup>t</sup> Registrar |
| Saúde<br>ESTABELECIMENTO<br>INSTITUTO COUTO MAIA |                            |          | Calendário                            | panha                  | Rotina/Especial/Outros   |
|                                                  | IDENTIFICAÇÃO              | ~        |                                       |                        |                          |
| Funcionalidades                                  | INFORMAÇÕES BÁSICAS        | ~        |                                       | Única                  |                          |
| 宫 Painel Geral                                   | INFORMAÇÕES DE CONTATO     | ~        | influenza Irivalente                  | Aplicada em 04/05/2023 | ~                        |
| Relatórios 🗸                                     | ENDEREÇO DE RESIDÊNCIA     | ~        |                                       |                        |                          |
| * Registros em Lote                              | INFORMAÇÕES COMPLEMENTARES | ~        | Vacina Variola Bavarian Nordic        | 1ª Dose                | ~                        |
| )) Transcrição de caderneta                      | PACIENTE FALECEU           | $\sim$   |                                       | Aplicada em 01/01/2002 |                          |
| Administrativo                                   |                            |          | Vacina covid-19-Pfizer<br>(Comirnaty) | 2º Reforço             | ~                        |
| S Movimento de Imunobiológi                      |                            |          |                                       | Aplicada em 14/06/2022 |                          |
| y Vincular Público Alvo                          |                            |          |                                       |                        |                          |
| Outros                                           |                            |          | Triplice viral                        | 1ª Dose                | $\checkmark$             |
|                                                  |                            |          |                                       | Aplicada em 30/03/2023 |                          |

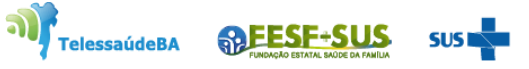

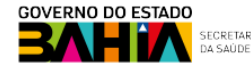

4. Ao clicar em **Registrar** o sistema irá pedir confirmação da sala de vacina, se correta clicar em **Confirmar**.

| 🐌 PNI                        | ← Ficha do vacinado        |                                                                                                    |                        |
|------------------------------|----------------------------|----------------------------------------------------------------------------------------------------|------------------------|
| TREINAMENTO<br>Versão 1.19.2 | Brasileiro(a)              | Editar 🖉                                                                                                    | / Registrar            |
| ESTABELECIMENTO              |                            | Calendário                                                                                                   |                        |
| INSTITUTO COUTO MAIA         | IDENTIFICAÇÃO              | Confirmar Sala de Vacinação                                                                                  | Rotina/Especial/Outros |
| Funcionalidades              | INFORMAÇÕES BÁSICAS        | Você está prestes a iniciar a vacinação na sala: <b>0005428 - INSTITUTO COUTO</b><br>MAIA. Deseja continuar? |                        |
| 🗐 Painel Geral               | INFORMAÇÕES DE CONTATO     | Obs.: Caso a sala de vacinação seja diferente, favor efetuar a troca no menu lateral.                        | Ŷ                      |
| n Relatórios 🗸               | ENDEREÇO DE RESIDÊNCIA     | Cancelar Confirmar 1                                                                                         |                        |
| Registros em Lote            | INFORMAÇÕES COMPLEMENTARES |                                                                                                    | ~                      |
| (y) Transcrição de caderneta | PACIENTE FALECEU           |                                                                                                    |                        |
| Administrativo               |                            | Vacina covid-19-Pfizer 2º Reforço<br>(Comirnaty)                                                             | ~                      |
| Movimento de Imunobiológi    |                            | Aplicada em 14/06/2022                                                                                       |                        |
| Outros                       |                            | Triplice viral 1ª Dose                                                                                       | ~                      |
| 🗘 Avisos e Alertas           |                            |                                                                                                    |                        |

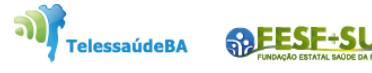

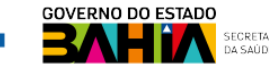

5. Ao confirmar sala de vacina, abrirá o "Registro de vacina", escolher a estratégia que o vacinado irá fazer, clicar em Concluir.

| 🐌 PNI                                   | ← Ficha do vacinado        |                       | ← Registro de vacina                      |
|-----------------------------------------|----------------------------|-----------------------|-------------------------------------------|
| TREINAMENTO<br>Versão 1.19.2            |                            | Editar 🖉              | 0005428 - INSTITUTO COUTO MAIA            |
| Operador<br>Estabelecimento de<br>Saúde | Brasileiro(a)              | Açõ                   | Estratégia*                               |
| ESTABELECIMENTO<br>INSTITUTO COUTO MAIA |                            | Calendári             | • Rotina<br>Especial                      |
|                                         | IDENTIFICAÇÃO              | ~                     | Bloqueio                                  |
| Funcionalidades                         | INFORMAÇÕES BÁSICAS        |                       | Campanha indiscriminada                   |
| Painel Geral                            | INFORMAÇÕES DE CONTATO     | ~                     | Campanha seletiva                         |
| Relatórios 🗸                            | ENDEREÇO DE RESIDÊNCIA     | ~                     | Soroterapia<br>Servico Privado            |
| * Registros em Lote                     | INFORMAÇÕES COMPLEMENTARES | Vacina Va             | Monitoramento Rápido de Cobertura Vacinal |
| ) Transcrição de caderneta              | PACIENTE FALECEU           | ~                     |                                           |
| Administrativo                          |                            | Vacina co<br>(Comirna | by<br>ty                                  |
| Movimento de Imunobiológi               |                            |                       |                                           |
| Cylincular Público Alvo                 |                            |                       |                                           |
| Outros                                  |                            | Triplice v            |                                           |
| C Avisos e Alertas                      |                            |                       | See Ações   Cancelar   Concluir   2       |

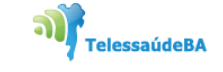

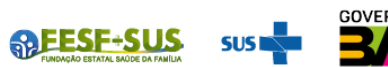

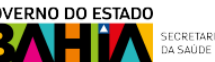

6.Será aberto o registro de vacina ,onde serão lançados os dados para registro da vacina administrada no cidadão. Feito o registro clicar em Concluir.

| 🐌 PNI                                             | ← Ficha do vacinado                                  |          |                            | ← Registro de vacina                  |                                                                                             |   |
|---------------------------------------------------|------------------------------------------------------|----------|----------------------------|---------------------------------------|---------------------------------------------------------------------------------------------|---|
| TREINAMENTO<br>Versão 119.2                       |                                                      | Editar 🦉 |                            | Estratégia'                           |                                                                                             |   |
| 0                                                 | Basterna                                             |          | OC Ações                   | Rotina                                | ×                                                                                           |   |
| de Saúde                                          |                                                      |          | Calendário                 | Dados para registro da vacina<br>Lote |                                                                                             |   |
| ABELECIMENTO<br>TITUTO COUTO MAIA                 | IDENTIFICAÇÃO                                        |          |                            | SCR123 ×                              | Validade: 31/05/2023<br>Fabricante: FUNDACAO OSWALDO CRUZ<br>Imunobiológico: Triplice viral |   |
| cionalidades                                      | INFORMAÇÕES BÁSICAS                                  | ~        |                            | Dose*                                 | ×                                                                                           |   |
| ainel Geral                                       | INFORMAÇÕES DE CONTATO                               | ~        | Influenza Trivalente       | Data de aplicação"                    |                                                                                             |   |
| egistros em Lote                                  | ENDEREÇO DE RESIDÊNCIA<br>INFORMAÇÕES COMPLEMENTARES | ~        | Vacina Variola Bavarian N  | 08/06/2023                            |                                                                                             |   |
| ranscrição de caderneta                           | PACIENTE FALECEU                                     | ~        |                            | Vacinador'                            |                                                                                             |   |
| ninistrativo                                      |                                                      |          | Vacina covid-19-Pfizer (Co |                                       | ×                                                                                           |   |
| ovimento de Imunobiológico<br>ncular Público Alvo |                                                      |          |                            | Categona"<br>Faixa Etária             | ×                                                                                           |   |
| IS                                                |                                                      |          | Triplice viral             | Grupo de atendimento'                 |                                                                                             |   |
| isos e Alertas                                    |                                                      |          |                            | Faixa Etária                          | ×                                                                                           |   |
| juda<br>enortar Problema                          |                                                      |          |                            | Via de administração'                 | ×                                                                                           |   |
| air Com Segurança                                 |                                                      |          |                            | Local de aplicação"                   |                                                                                             |   |
|                                                   |                                                      |          |                            | Deltóide Direito                      | ×                                                                                           |   |
|                                                   |                                                      |          |                            | 00 Ações                              | Cancelar Concluir                                                                           | 2 |

TelessaúdeBA

SFESF-SUS

7. Ao clicar em Concluir o sistema mostrará que o registro da vacina foi realizado com sucesso.

| 🐌 PNI                                | ← Ficha do vacinado        | o Estar # Calendario Registro de vacina realizado! O ar deciga hor? Aplicar nova vacina Vucualizar ficha Sair Estar # D Aplicar nova vacina Filo |                               |   |                        |                                 |
|--------------------------------------|----------------------------|----------------------------------------------------------------------------------------------------|-------------------------------|---|------------------------|---------------------------------|
| TREINAMENTO<br>Versão 1.19.2         |                            | Editar 🥒                                                                                                    |                               | _ | _                      |                                 |
| Operador Estabelecimento<br>de Saúde |                            |                                                                                                    | - SE Ações                    |   |                        | <i>β</i> <sup>®</sup> Registrar |
| ESTABELECIMENTO                      |                            |                                                                                                    | Calendário                    |   |                        |                                 |
| INSTITUTO COUTO MAIA                 | IDENTIFICAÇÃO              |                                                                                                    |                               | - | Rotina/Especial/Outros |                                 |
| Funcionalidades                      | INFORMAÇÕES BÁSICAS        |                                                                                                    |                               |   |                        |                                 |
| 👰 Painel Geral                       | INFORMAÇÕES DE CONTATO     |                                                                                                    | Tu h                          |   |                        | Ť                               |
| n Relatórios                         | ENDEREÇO DE RESIDÊNCIA     |                                                                                                    | Registro de vacina realizado! |   |                        |                                 |
| 🖉 Registros em Lote                  | INFORMAÇÕES COMPLEMENTARES |                                                                                                    | O que deseja fazer?           |   |                        | ~                               |
| ) Transcrição de caderneta           | PACIENTE FALECEU           |                                                                                                    | Aplicar nova vacina 🧳         |   |                        |                                 |
| Administrativo                       |                            |                                                                                                    | Vizualizar ficha              |   |                        | ~                               |
| 🖉 Movimento de Imunobiológico        |                            |                                                                                                    |                               |   |                        |                                 |
| & Vincular Público Alvo              |                            |                                                                                                    | Sair 🖒                        |   |                        |                                 |
| Outros                               |                            |                                                                                                    | 100-40 pm 31-02-0703          |   |                        | ~                               |
| 🗘 Avisos e Alertas                   |                            |                                                                                                    |                               |   |                        |                                 |
| ⑦ Ajuda                              |                            |                                                                                                    |                               |   |                        |                                 |
| 😳 Reportar Problema                  |                            |                                                                                                    |                               |   |                        |                                 |
| 🕞 Sair Com Segurança                 |                            |                                                                                                    |                               |   |                        |                                 |
|                                      |                            |                                                                                                    |                               |   |                        |                                 |
|                                      |                            |                                                                                                    |                               |   |                        |                                 |

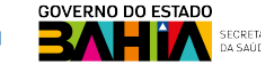

### **REGISTRO DO VACINADO - CAMPANHA**

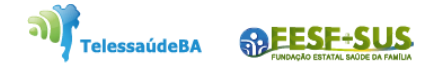

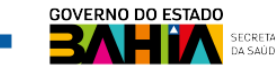

1. Ao fazer o login, selecionar o perfil **de Operador Estabelecimento de Saúde Campanha** e o **Estabelecimento de Saúde**, o operador deverá selecionar o menu **Painel Geral** e escolher o Banner da Campanha desejada e clicar no botão **Iniciar Vacinação**.

| 🐌 PNI                                                                                    | Painel Geral                                                                                                    |
|------------------------------------------------------------------------------------------|----------------------------------------------------------------------------------------------------|
| TREINAMENTO<br>Versão 1.19.2                                                             | Busque por CPF ou CNS Buscar Buscar Buscar                                                                                                    |
| Operador<br>Estabelecimento de                                                           |                                                                                                    |
|                                                                                          | Covid-19                                                                                                    |
| Funcionalidades                                                                          | Campanha Nacional de Vacinação contra a Covid-19                                                                                                    |
| Painel Geral                                                                             | $\leftarrow \rightarrow$                                                                                                    |
| 📶 Relatórios 🗸                                                                           | (i) Atenção                                                                                                    |
| <ul> <li>✓<sup>n</sup> Registros em Lote</li> <li>✓) Transcrição de caderneta</li> </ul> | Paineis com os dados das campanhas de vacinação contra a COVID-19 e influenza e exportação dos dados agregados da campanha de influenza acesse: <u>(https://localizasus.saude.gov.br/</u><br>Dados nominais da campanha de vacinação contra a COVID-19 acesse <u>https://notifica.saude.gov.br/login</u> |
| Administrativo                                                                           |                                                                                                    |
| 🖕 Movimento de Imunobiológi                                                              |                                                                                                    |
| S. Vincular Público Alvo                                                                 |                                                                                                    |

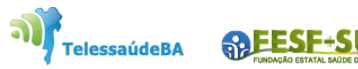

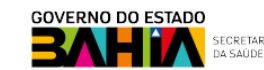

2. Após clicar no botão **Iniciar Registro**, o operador deverá verificar se o **Estabelecimento de Saúde** que irá utilizar está correto, caso esteja, clicar em **Confirmar**, caso não esteja, clicar em Cancelar.

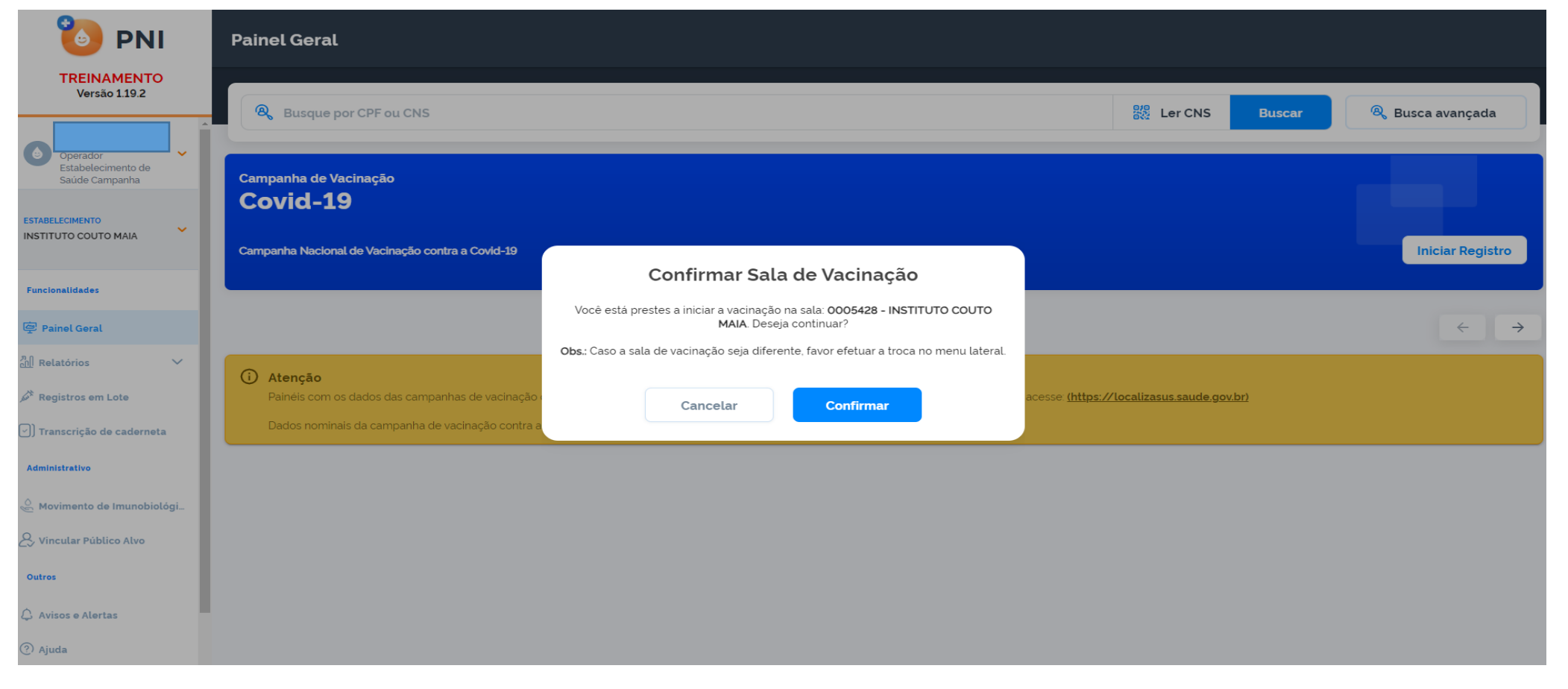

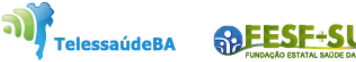

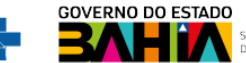

3. Irá abrir a tela de busca do cidadão com a opção de **Pesquisar por CPF ou CNS**, ao digitar os dados do CPF ou CNS clicar em **Procurar.** 

|                                                                         | Painel Geral                                                                                                    | ← Campanha: Covid-19    |          |  |  |  |  |  |  |
|-------------------------------------------------------------------------|----------------------------------------------------------------------------------------------------|-------------------------|----------|--|--|--|--|--|--|
| TREINAMENTO<br>Versão 1.19.2                                            | Rusque por CPF ou CNS                                                                                                    | Resquise por CPF ou CNS | Procurar |  |  |  |  |  |  |
| Operador     Estabelecimento de     Saúde Campanha                      | Campanha de Vacinação<br>Covid-19                                                                                                    |                         |          |  |  |  |  |  |  |
| Funcionalidades                                                         | Campanha Nacional de Vacinação contra a Covid-19                                                                                                    |                         |          |  |  |  |  |  |  |
| Painel Geral                                                            | (i) Atenção                                                                                                    |                         |          |  |  |  |  |  |  |
| <ul> <li>Registros em Lote</li> <li>Transcrição de caderneta</li> </ul> | Painéis com os dados das campanhas de vacinação contra a COVID-19 e Influenza e exportação d<br>Dados nominais da campanha de vacinação contra a COVID-19 acesse <u>https://notifica.saude.gov</u> |                         |          |  |  |  |  |  |  |
| Administrativo                                                          |                                                                                                    |                         |          |  |  |  |  |  |  |
| & Vincular Público Alvo                                                 |                                                                                                    |                         |          |  |  |  |  |  |  |
| <ul> <li>Avisos e Alertas</li> <li>Ajuda</li> </ul>                     |                                                                                                    |                         |          |  |  |  |  |  |  |
| <ul> <li>Avisos e Alertas</li> <li>Ajuda</li> </ul>                     |                                                                                                    |                         |          |  |  |  |  |  |  |

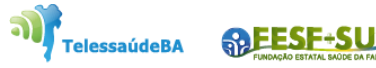

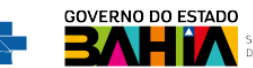

5. A busca retornará a tela de registro da vacina com os dados do cidadão, com isso deverá selecionar as opções Lote, Dose, Vacinador, Data de Vacinação, ajustar o aprazamento se necessário, selecionar a Condição Maternal se necessário. Clicar no botão Registrar.

| 🐌 PNI                                           | Painel Geral                                                                                                    | ← Campanha: Covid-19                 |                                   |    |  |  |  |
|-------------------------------------------------|----------------------------------------------------------------------------------------------------|--------------------------------------|-----------------------------------|----|--|--|--|
| TREINAMENTO<br>Versão 1.19.2                    | R Busque por CPF ou CNS                                                                                                    | R Pesquise por CPF ou CNS            | Procurar 💥 Ler QRCode             |    |  |  |  |
| Ceperador Estabetecimiento<br>de Saúde Campanha | Campanha de Vacinação                                                                                                    |                                      |                                   |    |  |  |  |
| ESTABELECIMENTO<br>INSTITUTO COUTO MAIA         | Covid-19 Campanha Nacional de Vacinação contra a Covid-19                                                                     | Ver mais dados pessoais              | Autorizado                        |    |  |  |  |
| Funcionalidades                                 |                                                                                                    |                                      |                                   |    |  |  |  |
| @ Painel Geral                                  |                                                                                                    | Dados para registro da vacina        |                                   |    |  |  |  |
| n Relatórios 🗸 🗸                                | (i) Atenção                                                                                                    | Lote'                                | Validade: 31/12/2022              |    |  |  |  |
| 🖉 Registros em Lote                             | Palnéis com os dados das campanhas de vacinação contra a COVID-19 e Influenza e exportação dos dados agregados da campanha de | 123430                               | Fabricante: FUNDACAO OSWALDO CRUZ |    |  |  |  |
| <ul> <li>Transcrição de caderneta</li> </ul>    | Dados nominais da campanha de vacinação contra a COVID-19 acesse <u>https://notifica.saude.gov.br/login</u>                   | Imunobiológico: Covid-19-AstraZeneca | Vacinador'                        |    |  |  |  |
| Administrativo                                  |                                                                                                    |                                      | ×                                 |    |  |  |  |
| Movimento de Imunobiológicos                    |                                                                                                    | Data de Vacinação'                   | Data do Aprazamento               |    |  |  |  |
| 🖉 Vincular Público Alvo                         |                                                                                                    | 20/06/2023                           | 15/08/2023                        |    |  |  |  |
| Outros                                          |                                                                                                    | Condição Maternal'                   |                                   |    |  |  |  |
| 🗘 Avisos e Alertas                              |                                                                                                    | Nenhuma                              | ×                                 |    |  |  |  |
| ② Ajuda                                         |                                                                                                    | Categoria'                           |                                   |    |  |  |  |
| (💁 Reportar Problema                            |                                                                                                    | Trabalhadores de Saúde               | ×                                 |    |  |  |  |
| 🕞 Sair Com Segurança                            |                                                                                                    | Grupo de atendimento'                |                                   |    |  |  |  |
|                                                 |                                                                                                    | Enfermeiro(a)                        | ×                                 |    |  |  |  |
|                                                 |                                                                                                    |                                      |                                   |    |  |  |  |
|                                                 |                                                                                                    | Regi                                 | strar                             | <2 |  |  |  |

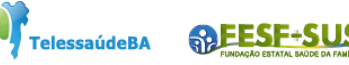

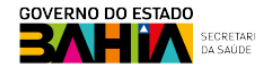

6. Ao clicar no botão **Registrar**, o sistema mostrará mensagem confirmando que a vacinação do cidadão foi registrada com sucesso.

|                                               | Painel Geral                                                                                                    |                                                                       | ← Campanha: Covid-19                                                       |        |                              |                    |
|-----------------------------------------------|----------------------------------------------------------------------------------------------------|-----------------------------------------------------------------------|----------------------------------------------------------------------------|--------|------------------------------|--------------------|
| Versão 1.19.2                                 | R Busque por CPF ou CNS                                                                                                    |                                                                       | Resquise por CPF ou CNS                                                    | _      | Pro                          | curar 🎇 Ler QRCode |
| Operador Estabetecimento<br>de Saúde Campanha | Campanha de Vacinação<br>Covid-19                                                                                                    |                                                                       |                                                                            |        |                              | Autorizado         |
| ESTABELECIMENTO<br>INSTITUTO COUTO MAIA       | Campanha Nacional de Vacinação contra a Covid-19                                                                                                    |                                                                       | Ver mais dados pessoais                                                    |        |                              |                    |
| Funcionalidades                               |                                                                                                    |                                                                       |                                                                            |        |                              |                    |
| Painel Geral                                  |                                                                                                    | . I.                                                                  |                                                                            | ×      | Validade: 31/12/2022         | 0.00.17            |
| n Relatórios 🗸                                | (i) Atenção                                                                                                    | 11                                                                    | er er                                                                      |        | Papincante. PONDACAO OSWALDO | JCROZ              |
| Registros em Lote                             | Paineis com os dados das campanhas de vacinação contra a COVID-19 e influenza e expo<br>Dados nominais da campanha de vacinação contra a COVID-19 acesse <u>https://notifica.sa</u> | O cidadão<br>Covid-19-AstraZeneca e 1ª (<br>estabelecimento INSTITUTO | foi vacinado com<br>Dose no dia 20/10/2022 no<br>COUTO MAIA pelo vacinador | ~~<br> | Vacinador'                   | ×                  |
| Administrativo                                |                                                                                                    | portador do CNS                                                       | om sucesso!                                                                |        |                              |                    |
| 🖉 Movimento de Imunobiológicos                |                                                                                                    | Vacinar o próximo                                                     | Ser .                                                                      | Hoje   | 15/12/2022                   |                    |
| 😞 Vincular Público Alvo                       |                                                                                                    | Sair da campanha                                                      | E>                                                                         |        |                              |                    |
| Outros                                        |                                                                                                    |                                                                       |                                                                            |        |                              | ×                  |
| 🗘 Avisos e Alertas                            |                                                                                                    |                                                                       | Categoria'                                                                 |        |                              |                    |
| ④ Ajuda                                       |                                                                                                    |                                                                       | Trabalhadores de Saúde                                                     |        |                              | ×                  |
| C Reportar Problema                           |                                                                                                    |                                                                       | Grupo de atendimento"                                                      |        |                              |                    |
| ⊖ Sair Com Segurança                          |                                                                                                    |                                                                       | Enfermeiro(a)                                                              |        |                              | ×                  |
|                                               |                                                                                                    |                                                                       |                                                                            | Regi   | strar                        |                    |
|                                               |                                                                                                    |                                                                       |                                                                            |        |                              | •                  |

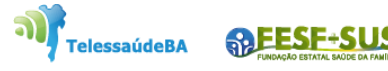

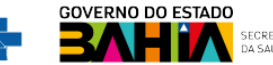

### **REGISTRO EM LOTE - CAMPANHA**

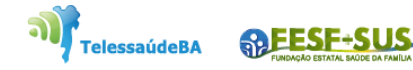

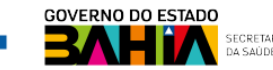

1. Com o perfil de Operador Estabelecimento de Saúde Campanha, clicar no menu Registros em Lote, após ser acionado a tela com as campanhas será exibida, clicar no botão de Ações Detalhar

|  | 🐌 PNI                                   | Registros em Lote                                                            |                                                                                                    |               |                           |         |                |
|--|-----------------------------------------|------------------------------------------------------------------------------|----------------------------------------------------------------------------------------------------|---------------|---------------------------|---------|----------------|
|  | TREINAMENTO<br>Versão 1.19.2            |                                                                              |                                                                                                    |               |                           |         |                |
|  |                                         | Faça uma busca 🔎                                                             |                                                                                                    |               |                           |         |                |
|  | Estabelecimento de<br>Saúde Campanha    | Campanha 👻                                                                   | Vacina *                                                                                                    | Abrangência 👻 | Período 👻                 | Ativo 👻 | Ações          |
|  | ESTABELECIMENTO<br>INSTITUTO COUTO MAIA | Covid-19                                                                     | COV19-ASZ, COV19-REC, COV19-INA, COV19-INA, COV19-REC, COV19-ASZ, COV19-Ad26                                                                                                    | Nacional      | 17/01/2021 atė 31/12/2023 | Ativa   |                |
|  |                                         | Vacinação contra a Mpox                                                      | VVBN, VVBN                                                                                                    | Nacional      | 01/02/2023 até 31/05/2023 | Ativa   | ۲              |
|  | Funcionalidades                         | Vacinação contra a Covid-19 para grupos<br>prioritários com vacina bivalente | COVID-19 PFIZER - COMIRNATY BIVALENTE                                                                                                    | Nacional      | 14/02/2023 até 31/07/2023 | Ativa   | ۲              |
|  | @ Painel Geral<br>괘 Relatórios ✓        | Vacinação contra a Covid-19 com vacina                                       | COV19-INA, COV19-INA, COV19-INA, COV19-RNA, COV19-RNA, COV19-RNA, COV19-REC,<br>COV19-REC, COV19-REC, COV19-ASZ, COV19-ASZ, COV19-ASZ, COV19-Ad26,<br>6, COV19-Ad26, COVID-19 SINOVAC, COVID-19 SINOVAC, COV19-RNA<br>Am-PED, COV19-RNAm-PED, COVID-19 PFIZER-45a, COVID-19 PFIZER-45a, COV19-RNA | Nacional      | 14/02/2023 até 31/07/2023 | Ativa   | •              |
|  | 🎤 Registros em Lote                     | monovatente                                                                  | m-PED, COV19-Ad26, COV19-Ad26, COV19-RNA, COV19-RNA, COVID-19 SINOVAC, COVID<br>-19 SINOVAC, COV19-INA, COV19-ASZ, COV19-REC, COV19-REC, COV19-INA, COV19-ASZ,<br>COVID-19 PFIZER-<5a, COV19-RNAm-PED                                                                                             |               |                           |         |                |
|  | ✓) Transcrição de caderneta             | Pesquisa Vacina Mpox                                                         | VVBN, VVBN, VVBN, VVBN                                                                                                    | Nacional      | 10/03/2023 até 31/05/2023 | Ativa   | ۲              |
|  | Administrativo                          | Ouantidade por Página                                                        |                                                                                                    |               |                           |         | Páginas<br>1 2 |
|  | & Vincular Público Alvo                 |                                                                              |                                                                                                    |               |                           |         |                |
|  | Outros                                  |                                                                              |                                                                                                    |               |                           |         |                |
|  | 🗘 Avisos e Alertas                      |                                                                              |                                                                                                    |               |                           |         |                |
|  | ? Ajuda                                 |                                                                              |                                                                                                    |               |                           |         |                |

BAH IA SAUDE

TelessaúdeBA

2. Após clicar no botão de Ações **Detalhar**, o operador poderá escolher a forma de registro clicando no botão **Registrar** (registro na tela) ou no botão Importar arquivo (upload de arquivo).

| 🐌 PNI                                            | ← Covid-19                                                                               |
|--------------------------------------------------|------------------------------------------------------------------------------------------|
| TREINAMENTO<br>Versão 1.19.2                     | Planilhas em processamento                                                               |
| Operador<br>Estabelecimento de<br>Saúde Campanha | Importar arquivo Registrar C Atualizar                                                   |
| ESTABELECIMENTO<br>INSTITUTO COUTO MAIA          |                                                                                          |
| Funcionalidades                                  |                                                                                          |
| Painel Geral                                     | <b>Ainda não há nenhuma planilha cadastrada</b><br>Deseja começar importar as planilhas? |
| Registros em Lote                                | Importar novo arguivo                                                                    |
| Administrativo                                   |                                                                                          |
| 💩 Movimento de Imunobiológ                       | Quantidade por Página<br>Páginas                                                         |
| Vincular Público Alvo                            |                                                                                          |

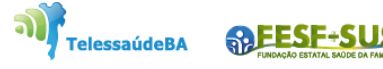

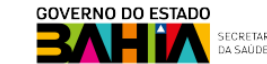

3. Ao clicar no botão **Registrar** irá abrir a tela de registros em lote da campanha escolhida. São permitidos até 20 registros simultâneos. Após preencher os campos, o operador deverá clicar em **Registrar** 

|    | ÷                 | Campanha: Covid-19<br>Preencha as informações de vacinação na planilha abaixo |                |      |           |                 | Sala de vacinação<br>INSTITUTO COUTO MAIA |           |                      |                   |     |   |  |  |
|----|-------------------|-------------------------------------------------------------------------------|----------------|------|-----------|-----------------|-------------------------------------------|-----------|----------------------|-------------------|-----|---|--|--|
|    | CPF/CNS           | Lote                                                                          | Imunobiológico | Dose | Vacinador | Data imunização | Data aprazamento                          | Categoria | Grupo de atendimento | Condição Maternal |     |   |  |  |
| 1  | Informe o CPF/CNS | s 🗸 🗸                                                                         |                |      | ~         | Digite          | Digite                                    |           |                      |                   | ~ ( | 8 |  |  |
| 2  | Informe o CPF/CN  | s 🗸 🗸                                                                         |                |      | ~         | Digite          | Digite                                    |           |                      |                   | ~ ( | 8 |  |  |
| з  | Informe o CPF/CNS | 5 🗸 🗸                                                                         |                |      | ~         | Digite          | Digite                                    |           |                      |                   | ~ ( | 8 |  |  |
| 4  | Informe o CPF/CN  | s 🗸 🗸                                                                         |                |      | ~         | Digite          | Digite                                    |           |                      |                   | ~ ( | 8 |  |  |
| 5  | Informe o CPF/CNS | 5 🗸 🗸                                                                         |                |      | ~         | Digite          | Digite                                    |           |                      |                   | ~ ( | 8 |  |  |
| 6  | Informe o CPF/CNS | 5 🗸 🗸                                                                         |                |      | ~         | Digite          | Digite                                    |           |                      |                   | ~ ( | 8 |  |  |
| 7  | Informe o CPF/CNS | 5                                                                             |                |      | ~         | Digite          | Digite                                    |           |                      |                   | ~ ( | 8 |  |  |
| 8  | Informe o CPF/CNS | 5 🗸 🗸                                                                         |                |      | ~         | Digite          | Digite                                    |           |                      |                   | ~ ( | 8 |  |  |
| 9  | Informe o CPF/CNS | s 🗸 🗸                                                                         |                |      | ~         | Digite          | Digite                                    |           |                      |                   | ~ ( | 8 |  |  |
| 10 | Informe o CPF/CNS | 5 🗸 🗸                                                                         |                |      | ~         | Digite          | Digite                                    |           |                      |                   | ~ ( | 8 |  |  |
| 11 | Informe o CPF/CNS | 5 🗸 🗸                                                                         |                |      | ~         | Digite          | Digite                                    |           |                      |                   | ~ ( | 8 |  |  |
| 12 | Informe o CPF/CNS | 5                                                                             |                |      | ~         | Digite          | Digite                                    |           |                      |                   | ~ ( | 8 |  |  |
| 13 | Informe o CPF/CNS | 5 🗸 🗸                                                                         |                |      | ~         | Digite          | Digite                                    |           |                      |                   | ~ ( | 8 |  |  |
| 14 | Informe o CPF/CNS | s 🗸 🗸                                                                         |                |      | ~         | Digite          | Digite                                    |           |                      |                   | ~ ( | 8 |  |  |
| 15 | Informe o CPF/CN  | s 🗸 🗸                                                                         |                |      | ~         | Digite          | Digite                                    |           |                      |                   | ~ ( | 8 |  |  |
| 16 | Informe o CPF/CNS | s 🗸 🗸                                                                         |                |      | ~         | Digite          | Digite                                    |           |                      |                   | ~ ( | 8 |  |  |

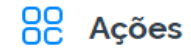

SEESE-S

TelessaúdeBA

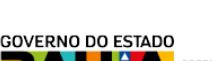

4. Serão apresentados todos os registros realizados com sucesso e **persistirão na tela os registros que não** foram validados. O operador deverá avaliar os campos e alertas dos registros não validados, ajustá-los e clicar novamente em **Registrar**, caso verifique que não será necessário realizar o registro, clicar para **excluir.** 

|    | ÷                | Campanha: Covid-19<br>Preencha as informações de vacina | ção na planilha abaixo | Sala de vacinação<br>INSTITUTO COUTO MAIA |                 |              |               |           |                      |                   |           |  |
|----|------------------|---------------------------------------------------------|------------------------|-------------------------------------------|-----------------|--------------|---------------|-----------|----------------------|-------------------|-----------|--|
|    | CPF/CNS          | Lote                                                    | Imunobiológico Dose    | Vacinador                                 | Data imunização | Data aprazan | nento         | Categoria | Grupo de atendimento | Condição Maternal |           |  |
| 1  | Informe o CPF/CN | s 🗸 🗸                                                   |                        | ~                                         | Digite          | Digite       |               |           |                      | ~                 | 8         |  |
| 2  | Informe o CPF/CN | s 🗸 🗸                                                   |                        | ~                                         | Digite          |              | (***)<br>:::: |           |                      | ~                 | 8         |  |
| 3  | Informe o CPF/CN | s 🗸 🗸                                                   |                        |                                           |                 |              |               |           |                      | ~                 | 8         |  |
| 4  | Informe o CPF/CN | s 🗸                                                     | De                     | alette de Veelaes                         | 3.0             |              |               |           |                      | ~                 | 8         |  |
| 5  | informe o CPF/CN | s 🗸 🗸                                                   | Re                     | gistro de vacinaç                         | ao              |              |               |           |                      | ~                 | 8         |  |
| 6  | Informe o CPF/CN | s 🗸                                                     | 1 re                   | oistro(s) realizado(s) c                  | om sucesso!     |              |               |           |                      | ~                 | 8         |  |
| 7  | Informe o CPF/CN | s 🗸                                                     |                        |                                           |                 |              |               |           |                      | ~                 | $\otimes$ |  |
| 8  | Informe o CPF/CN | s 🗸                                                     |                        |                                           |                 |              | (***)<br>:::: |           |                      | ~                 | 8         |  |
| 9  | Informe o CPF/CN | s 🗸                                                     |                        |                                           |                 |              |               |           |                      | ~                 | 8         |  |
| 10 | Informe o CPF/CN | s 🗸                                                     |                        |                                           |                 |              |               |           |                      | ~                 | 8         |  |
| 11 | Informe o CPF/CN | s 🗸                                                     |                        | ~                                         | Digite          | Digite       | (***)<br>:::: |           |                      | ~                 | 8         |  |
| 12 | Informe o CPF/CN | s 🗸                                                     |                        | ~                                         | Digite          |              |               |           |                      | ~                 | $\otimes$ |  |
| 13 | Informe o CPF/CN | s 🗸                                                     |                        | ~                                         | Digite          |              |               |           |                      | ~                 | 8         |  |
| 14 | Informe o CPF/CN | s 🗸                                                     |                        | ~                                         | Digite          |              |               |           |                      | ~                 | 8         |  |
| 15 | Informe o CPF/CN | s 🗸                                                     |                        | ~                                         | Digite          |              |               |           |                      | ~                 | 8         |  |
| 16 | Informe o CPF/CN | s 🗸                                                     |                        | ~                                         | Digite          | Digite       |               |           |                      | ~                 | $\otimes$ |  |

Voltar

า

TelessaúdeBA

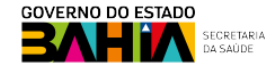

# ALTERAÇÃO DE REGISTRO

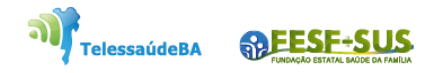

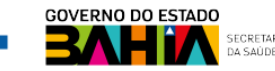

1. Com o perfil de **Gestor Estabelecimento de Saúde da unidade**, clicar no menu **Painel de Vacinados,** será aberta a página para a escolha qual o ambiente deseja ver o vacinado (rotina ou campanha) para alteração do registro do vacinado.

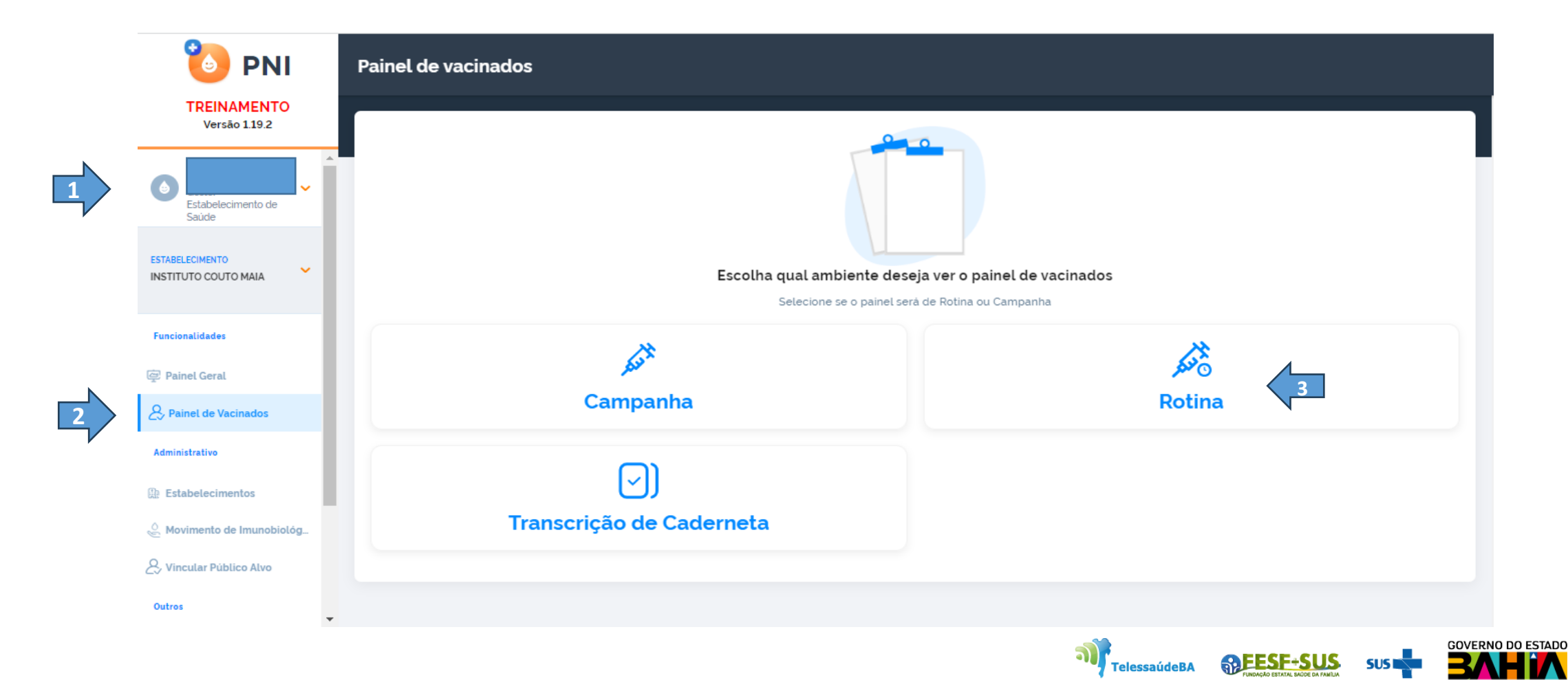

2. Escolhido o ambiente que deseja ver o vacinado , o sistema pedirá que informe um CPF ou CNS, feito a pesquisa será visualizado todos os registros do vacinado, Clicar na imagem Editar a para alterar o registro.

| 🐌 PNI                                   | ← Painel de vac       | inados - rotina |                     |        |          |            |                         |               |
|-----------------------------------------|-----------------------|-----------------|---------------------|--------|----------|------------|-------------------------|---------------|
| Versão 1.20.0                           |                       |                 |                     |        |          |            |                         |               |
|                                         |                       | Q               |                     |        |          | Regis      | stros Excluídos         | usca avançada |
| de Saúde                                | Usuário 👻             | Estratégia 🝷    | Imunobiológico 🝷    | Dose * | Lote -   | Data 🝷     | Grupo de<br>atendimento | Ações         |
| ESTABELECIMENTO<br>INSTITUTO COUTO MAIA |                       | Intensificação  | Vacina meningo ACWY | REF    | AMVA834A | 29/06/2023 | Faixa Etária / Faixa    |               |
| Funcionalidades                         | Ouantidade por Página |                 |                     |        |          |            |                         | Páginas       |
| @ Painel Geral                          |                       |                 |                     |        |          |            |                         |               |
| 💭 SIPNI Gestão 🗸 🗸                      |                       |                 |                     |        |          |            |                         |               |
| <b>A</b> Painel de Vacinados            |                       |                 |                     |        |          |            |                         |               |
| Administrativo                          |                       |                 |                     |        |          |            |                         |               |
| Estabelecimentos                        |                       |                 |                     |        |          |            |                         |               |
| 🖉 Movimento de Imunobiológi             |                       |                 |                     |        |          |            |                         |               |
| OURIAN                                  |                       |                 |                     |        |          |            |                         |               |

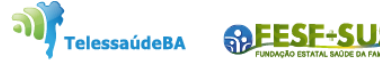

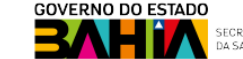

3. Ao clicar na imagem será apresentada a tela de Editar Vacina trazendo todos os campos, que poderão ser alterados (Lote, Dose, Data da imunização, Categoria, Grupo de atendimento e a Condição Gestantes). Após realizar as alterações, clicar no botão Editar

| 🐌 PNI                                   | ← Painel de vacina    | ados - rotina  |                | ← Editar Vacina                                    |                                                                |          |  |  |  |
|-----------------------------------------|-----------------------|----------------|----------------|----------------------------------------------------|----------------------------------------------------------------|----------|--|--|--|
| Versão 1.20.0                           |                       |                |                | Estratégia*                                        |                                                                |          |  |  |  |
|                                         | 67026516515           | Q              |                | Intensificação                                     |                                                                | ×        |  |  |  |
| Gestor Estabelecimento<br>de Saúde      | Usuário 🝷             | Estratégia 🝷   | Imunobiológico | Dados para registro da vacina<br><sub>Lote</sub> : |                                                                |          |  |  |  |
| ESTABELECIMENTO<br>INSTITUTO COUTO MAIA |                       | Intensificação | Vacina meningo | AMVA834A - MenACWY                                 | Validade: 30/06/2023     GLAXOSMITHKLINE BIOLOGICA     BELGICA | ALS S.A  |  |  |  |
|                                         | Quantidade por Página |                |                | Imunobiológico: Vacina meningo ACWY                |                                                                |          |  |  |  |
| Funcionalidades                         | 5 ~                   |                |                | REF                                                |                                                                | ×        |  |  |  |
| 💭 SIPNI Gestão 🗸 🗸                      |                       |                |                | Vacinador                                          | Data de aplicação*                                             |          |  |  |  |
| <b>&amp;</b> , Painel de Vacinados      |                       |                |                | TANIA MARIA DAMASIO DOS                            | 29/06/2023                                                     |          |  |  |  |
| Administrativo                          |                       |                |                | SANTOS<br>Categoria                                |                                                                |          |  |  |  |
| Estabelecimentos                        |                       |                |                |                                                    |                                                                | •        |  |  |  |
| Movimento de Imunobiológi               |                       |                |                | OC Ações                                           | Limpar tudo Cancelar                                           | Concluir |  |  |  |

Obs: Caso seja identificada a necessidade de alterar o Vacinador, este registro deverá ser excluído e inserido novamente.

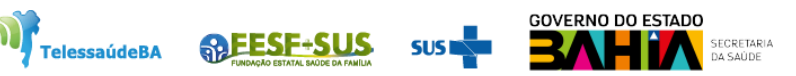

## **EXCLUSÃO DE REGISTROS**

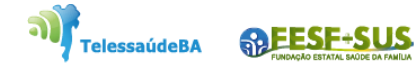

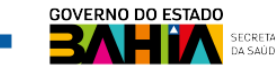

1. Com o perfil de **Gestor Estabelecimento de Saúde da unidade**, clicar no menu **Painel de Vacinados,** será aberta a página para a escolha qual o ambiente deseja ver o vacinado (rotina ou campanha) para alteração do registro do vacinado.

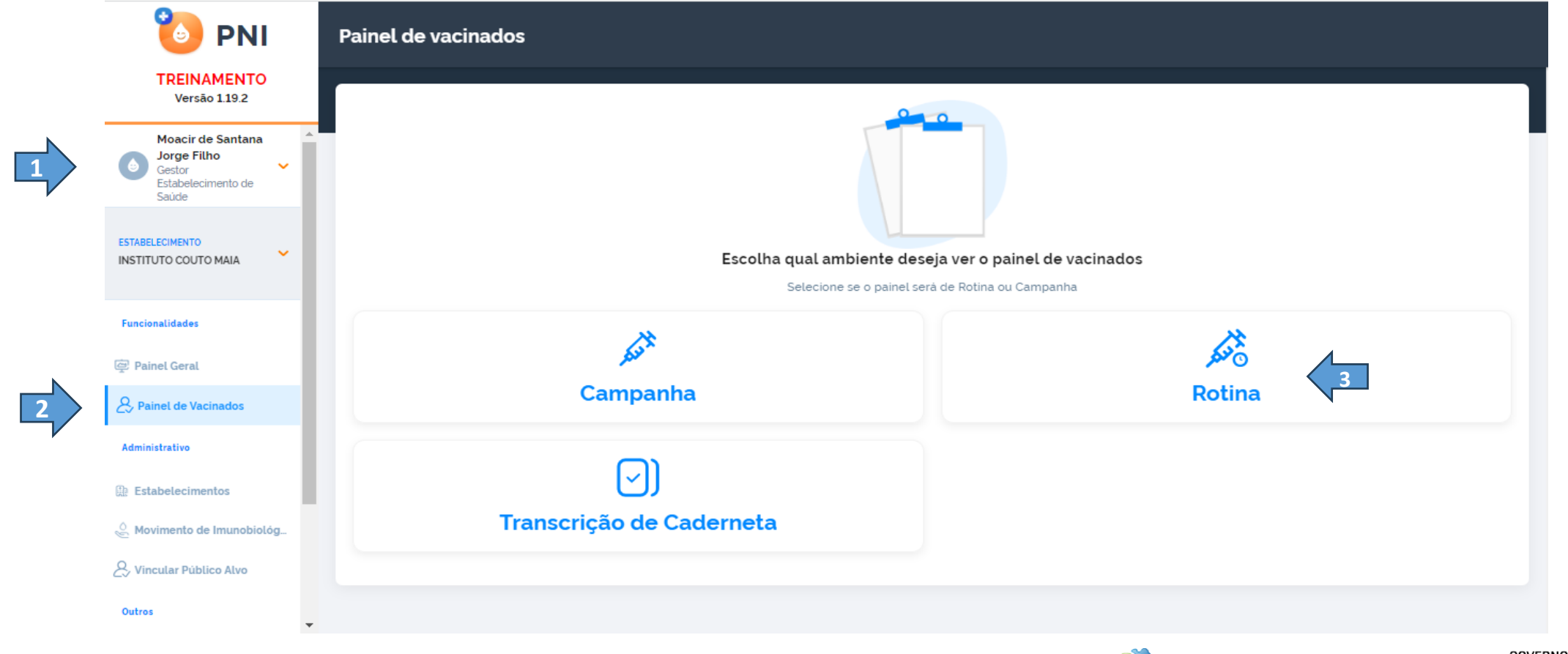

TelessaúdeBA

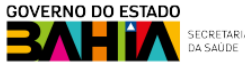

2. Após realizar a pesquisa pelo CPF, CNS ou Busca avançada, clicar no botão 🔎 da coluna Ações.

| 🐌 PNI                                   | ← Painel de vaci      | nados - rotina |                     |        |          |            |                                 |       |  |
|-----------------------------------------|-----------------------|----------------|---------------------|--------|----------|------------|---------------------------------|-------|--|
| Versão 1.20.0                           |                       |                |                     |        |          |            |                                 |       |  |
| Gestor Estabelecimento de Saúde         | 67026516515           |                |                     |        |          |            | Registros Excluídos             |       |  |
|                                         | Usuário 👻             | Estratégia 👻   | Imunobiológico 👻    | Dose - | Lote -   | Data 🝷     | Grupo de<br>atendimento         | Ações |  |
| ESTABELECIMENTO<br>INSTITUTO COUTO MAIA |                       | Intensificação | Vacina meningo ACWY | REF    | AMVA834A | 29/06/2023 | Faixa Etária / Faixa Etári<br>a |       |  |
| Funcionalidades                         | Quantidade por Página |                | Páginas             |        |          |            |                                 |       |  |
| @ Painel Geral                          | 5 🗸                   |                |                     |        |          |            |                                 | 1     |  |
| 💭 SIPNI Gestão 🗸 🗸                      |                       |                |                     |        |          |            |                                 |       |  |
| & Painel de Vacinados                   |                       |                |                     |        |          |            |                                 |       |  |
| Administrativo                          |                       |                |                     |        |          |            |                                 |       |  |
| Destabelecimentos                       |                       |                |                     |        |          |            |                                 |       |  |
| Movimento de Imunobiológi               |                       |                |                     |        |          |            |                                 |       |  |

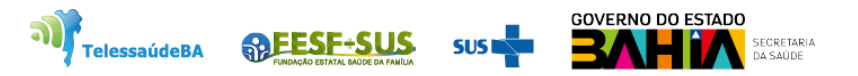

3. Será apresentada a tela de confirmação da exclusão de registro.

| 🐌 PNI                                   | ← Painel de vacinados | - rotina                                                                                                    |            |                                 |         |
|-----------------------------------------|-----------------------|----------------------------------------------------------------------------------------------------|------------|---------------------------------|---------|
| Versão 1.20.0                           |                       |                                                                                                    |            |                                 |         |
|                                         | 67026516515 Q         | Registros Excluídos Busca avançada                                                                                                    |            |                                 |         |
| Gestor Estabelecimento<br>de Saúde      | Usuário *             | Atenção usuários: Todas ações no sistema são gravadas pelo Departamento de<br>Informática do SUS para fins de auditoria. De acordo com o Art. 313 – A do Código<br>Penal brasileiro, constitui crime contra a Administração Pública, a inserção de | Data 🝷     | Grupo de<br>atendimento         | Ações   |
| ESTABELECIMENTO<br>INSTITUTO COUTO MAIA |                       | dados falsos, alteração ou exclusão de dados corretos com o fim de obter<br>vantagem indevida ou causar dano, sob pena de reclusão de dois a doze anos, e<br>multa.<br>Você confirma a exclusão dos dados?                                         | 29/06/2023 | Faixa Etária / Faixa Etári<br>a |         |
| Funcionalidades                         | Quantidade por Página | Justificativa*                                                                                                    |            |                                 | Páginas |
|                                         | 5 ~                   | Escreva a justificativa                                                                                                    |            |                                 | 1       |
| 🔲 SIPNI Gestão 🗸 🗸                      |                       | 0/250                                                                                                    |            |                                 |         |
| 2, Painel de Vacinados                  |                       | Concelor                                                                                                    |            |                                 |         |
| Administrativo                          |                       | Cancetai                                                                                                    |            |                                 |         |
|                                         |                       |                                                                                                    |            |                                 |         |
| 🖉 Movimento de Imunobiológi             |                       |                                                                                                    |            |                                 |         |

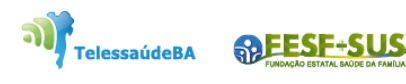

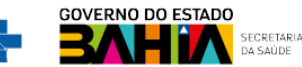

# **Obrigado!**

GT-Sistemas de Informação e Vigilância das Coberturas Vacinais Diretoria de Vigilância Epidemiológica do Estado da Bahia – Divep Coord. de Imunizações e Vigilância Epidemiológica das Doenças Imunopreveníveis - Civedi

Av. ACM - Centro de Atenção a Saúde José Maria de Magalhães Neto Iguatemi - Salvador- Ba Cep: 41.820-000 (71) 3103-7721/7716/7706

#### Núcleo de Telessaúde da Bahia

REESE+S

TelessaúdeBA

Av. Luis Viana Filho, 400, Secretaria da Saúde, CAB - 1° andar - Sala 112-B - Tel:. (71) 3115-9650.

Série: SISTEMAS DE INFORMAÇÃO DO PROGRAMA NACIONAL DE IMUNIZAÇÃO (PNI)

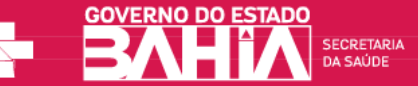